Welcome to the Continuing Education (CE) and Pre-licensing Education (PE) Roster Application. The

following manual will provide instructions on:

- Establishing your Provider access to the application;
- How to upload or manually enter your roster information;
- Processing payments for your education credits; and
- Printing your roster listing and certificates of completion.
- Accessing Provider history of submitted rosters

#### **Overview**

Things might look a little different than before. We have given DERES a facelift, and the application is surrounded

by a more consistent look. The main header, the footer, and navigation are mobile friendly, and will fit many

different screen resolutions and sizes.

|                                                                          | DIFS Home Contact Information News 🍗 MI.gov                                    |
|--------------------------------------------------------------------------|--------------------------------------------------------------------------------|
| DIFSC DEPARTMENT OF<br>INSURANCE AND<br>FINANCIAL SERVICES               |                                                                                |
| Welcome Guest                                                            | Help Manual Log In                                                             |
| DIFS Education R                                                         | oster Entry System                                                             |
| Welcome to the Department of Insurance and P<br>To continue please log i | inancial Services Education Roster Entry System.<br>or register as a new user. |
| L<br>L<br>Forgot<br>New Usa                                              | rg In<br>Password?<br>r? Register                                              |
| <u>Mil.gov</u> <u>DIFS Home</u><br>Copyright 2017                        | Contact Information Policies<br>State of Michigan                              |
|                                                                          |                                                                                |

Figure 1: New look and feel

#### Login

To access the DIFS Education Roster Entry System, navigate to <u>https://difs.state.mi.us/ce\_roster</u>. The following screen will be displayed, requesting the user to log in.

# **DIFS Education Roster Entry System**

Welcome to the Department of Insurance and Financial Services Education Roster Entry System. To continue please log in or register as a new user.

| Log In                                 |
|----------------------------------------|
| 1                                      |
|                                        |
| Forgot Password?<br>New User? Register |
| Log In                                 |

Figure 2: DERES Login

#### **Existing Users**

- Provide your user name and password and select **Log In** to access your account.
- If you forgot your password, you can select the **Forgot Password** hyperlink.

#### New Users

• Click the **Register** hyperlink located above the Log In button.

### Registration

| DIFS Education Roster Entry System               |                                             |             |  |  |  |
|--------------------------------------------------|---------------------------------------------|-------------|--|--|--|
| Registration                                     |                                             |             |  |  |  |
| User Information                                 |                                             |             |  |  |  |
| * First Name                                     | * Last Name                                 |             |  |  |  |
| Enter a First Name                               | Enter a Last Name                           |             |  |  |  |
| * Email                                          | mail * Confirm Email                        |             |  |  |  |
| Enter an Email Address Confirm the Email Address |                                             |             |  |  |  |
| Company Name                                     | Phone Number                                | Ext.        |  |  |  |
| Enter a Company Name                             | 333 123 5678                                | x361 Ext. 7 |  |  |  |
|                                                  |                                             |             |  |  |  |
| Security Questions (answer at least 4)           |                                             |             |  |  |  |
| Name of your favorite childhood friend?          | What school did you attend for sixth grade? |             |  |  |  |
| Provide an answer                                | Provide an answer                           |             |  |  |  |
| What is your paternal grandmother's last name?   | What city were you born in?                 |             |  |  |  |
| Provide an answer                                | Provide an answer                           |             |  |  |  |
| What is your father's middle name?               | What is your mother's maiden name?          |             |  |  |  |
| Provide an answer                                | Provide an answer                           |             |  |  |  |
|                                                  |                                             |             |  |  |  |
|                                                  | Connel                                      |             |  |  |  |
| Save                                             |                                             |             |  |  |  |

Figure 3: Registration screen

The registration screen is divided into two areas, User Information, and Security Questions. Mandatory

information is marked with an asterisk (\*). The user information includes the following:

- Company Name
- First Name
- Last Name
- Email Address
- Email Address again to confirm (this will be your User Name to log into the application)
- Phone Number

The Security Questions section includes six (6) questions. To register successfully, complete at least four (4)

out of the six questions. After supplying the required information, select **Save** to register.

| DIFS Education Roster Entry System | DIFS Education Roster Entry | s' | vstem |
|------------------------------------|-----------------------------|----|-------|
|------------------------------------|-----------------------------|----|-------|

You Have Successfully Registered! You will get an email with Login Information

| Registration                                                                        |                                    |  |  |  |  |  |  |
|-------------------------------------------------------------------------------------|------------------------------------|--|--|--|--|--|--|
| Liser Information                                                                   |                                    |  |  |  |  |  |  |
| * First Name                                                                        | st Name * Last Name                |  |  |  |  |  |  |
| Enter a First Name                                                                  | Enter a Last Name                  |  |  |  |  |  |  |
| * Email                                                                             | * Confirm Email                    |  |  |  |  |  |  |
| Enter an Email Address                                                              | Confirm the Email Address          |  |  |  |  |  |  |
| Company Name                                                                        | Phone Number Ext.                  |  |  |  |  |  |  |
| Enter a Company Name                                                                | 333 123 5678 x361 Ext. 7           |  |  |  |  |  |  |
|                                                                                     |                                    |  |  |  |  |  |  |
| Security Questions (answer at least 4)                                              |                                    |  |  |  |  |  |  |
| Name of your favorite childhood friend? What school did you attend for sixth grade? |                                    |  |  |  |  |  |  |
| Provide an answer                                                                   | Provide an answer                  |  |  |  |  |  |  |
| What is your paternal grandmother's last name?                                      | What city were you born in?        |  |  |  |  |  |  |
| Provide an answer                                                                   | Provide an answer                  |  |  |  |  |  |  |
| What is your father's middle name?                                                  | What is your mother's maiden name? |  |  |  |  |  |  |
| Provide an answer                                                                   | Provide an answer                  |  |  |  |  |  |  |
|                                                                                     |                                    |  |  |  |  |  |  |
| Save                                                                                | Cancel                             |  |  |  |  |  |  |
| Save                                                                                | Gancer                             |  |  |  |  |  |  |

Figure 4: Successful Registration

An email will be sent from <u>webnoreply@michigan.gov</u> confirming your registration and providing you a temporary password for your initial access of the application.

If you do not receive your email containing the temporary password, be sure to check your Junk or Spam mail folder in case your email system placed it there. Make sure to mark <u>webnoreply@michigan.gov</u> as a trusted email contact.

#### Sample Confirmation Email:

From: webnoreply@michigan.gov [mailto:webnoreply@michigan.gov]
Sent: Saturday, December 31, 2011 11:00 AM
To: sample@sample.com
Subject: Welcome to the Continuing Education Online Roster system

Hi John Doe, Welcome to the Office of Financial and Insurance Regulation Continuing Education Roster Entry System.

Company you represent: Sample Your User ID is: <u>sample@sample.com</u> Your Temporary Password is: Nn0#Qf3\$

After using your temporary password to sign in, you will immediately be asked to enter and confirm a new password for your account.

Thank you

To continue using the system, click on the Log In link on the navigation bar. This will redirect the user back to

the Log In screen.

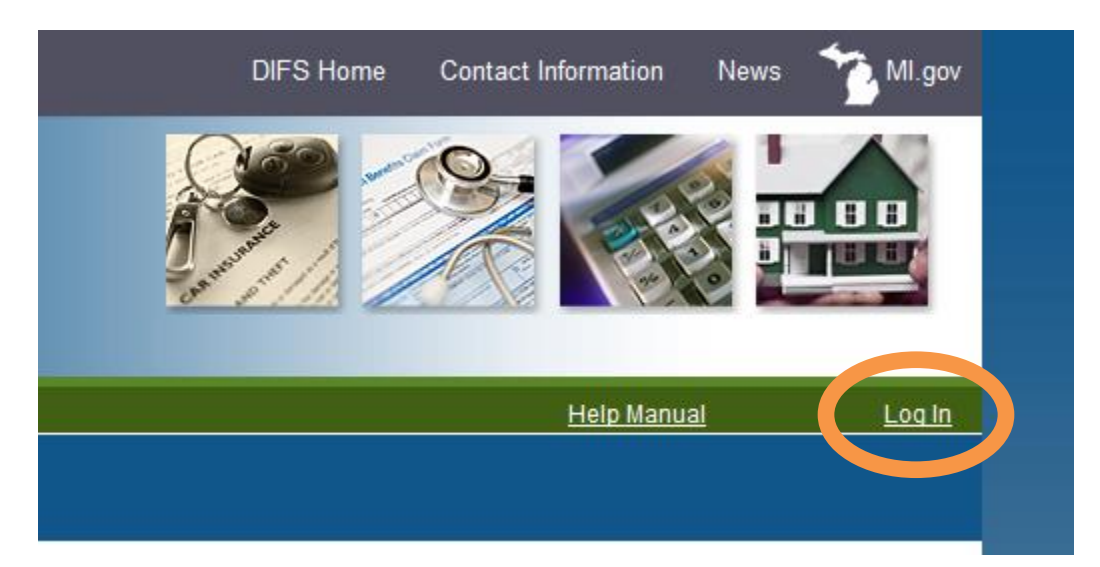

#### **Forgot Password**

If a user has forgotten their password, the link on the main pain will redirect them to this page.

# **DIFS Education Roster Entry System**

After submitting your email address in the box below, a new temporary password will be sent to you. Use the temporary password to log in once, at which time you will have to change your password to one of your own choice. Once those steps are completed, you will need to log in again using your new password.

| Forgot Password            |  |  |  |  |
|----------------------------|--|--|--|--|
| User Name (Email Address)  |  |  |  |  |
| Provide your email address |  |  |  |  |
|                            |  |  |  |  |
|                            |  |  |  |  |
| Submit Cancel              |  |  |  |  |

Figure 5: Forgot Password Screen

#### **Change Password**

As a new user of the CE Roster Entry System, you will be prompted to change your password once you have initially logged into the system. Click on the **Change Password** hyperlink to create your permanent password to replace the system assigned temporary password.

When choosing a new password it must meet the following complexity requirements:

- · The password must contain at least 8 characters.
- · The password must contain no more than 20 characters.
- Must contain 1 or more upper case characters, 1 or more lower case characters and either a numeric value or a special character such as: ! \$ # %
- · The password cannot be based on your username (email)
- · The new password cannot be equal to a recently used one
- Examples: DJmXto!2, Mri4huA\$, T#\_sMxc1 etc.

| Change Your Password                                         |
|--------------------------------------------------------------|
| Why am I being asked to create a new password?               |
| * Current Password                                           |
| Provide your current password                                |
| * New Password                                               |
| Provide a new password keeping the above requiremens in mind |
| * Retype New Password                                        |
| Retype the new password                                      |
| Save Cancel                                                  |

#### Figure 6: Change Password Screen

Read the password complexity requirements of the State of Michigan. Requirements might have changed since creating this manual. Enter your temporary password in the **Current Password** field. Enter a new password that adheres to the requirements in the **New Password** field. Reenter the same password in the **Retype New Password** field.

Click on the **Save** button and you will receive a message indicating that you've successfully changed your password.

The user is automatically redirected to the login page. If an error occurs, an error message will be displayed, and the user will not be redirected to the login page.

Hide

| Change Your Password                                                                               |
|----------------------------------------------------------------------------------------------------|
| Why am I being asked to create a new password?                                                     |
| Your password has been successfully changed. You will be redirected to the login page momentarily. |
| * Current Password                                                                                 |
| Provide your current password                                                                      |
| * New Password                                                                                     |
| Provide a new password keeping the above requiremens in mind                                       |
| * Retype New Password                                                                              |
| Retype the new password                                                                            |
| Save Cancel                                                                                        |

Figure 7: Successful Password Change

#### **New Provider**

Upon successful login, the application will prompt you for the Provider Verification Code that was previously issued by DIFS for your individual Provider Number. Enter the Provider Verification Code and click the Validate Provider button.

Add a Provider

| Provider Entry                                                                                   |          |  |  |  |  |
|--------------------------------------------------------------------------------------------------|----------|--|--|--|--|
| Please enter the Provider Verification Code that was sent to the provider email account on file. |          |  |  |  |  |
| Provider Verification Code                                                                       |          |  |  |  |  |
| Enter Provider Verification Code                                                                 |          |  |  |  |  |
|                                                                                                  |          |  |  |  |  |
| Validate I                                                                                       | Provider |  |  |  |  |

Figure 8: Provider Validation Screen

Upon validation, you will be redirected to the Home page. If an error occurs, a message will appear on the screen and allow you to make any corrections.

#### Add a Provider

| Provider Entry                                                                                   |  |  |  |  |  |
|--------------------------------------------------------------------------------------------------|--|--|--|--|--|
| You have already entered this provider.                                                          |  |  |  |  |  |
| Please enter the Provider Verification Code that was sent to the provider email account on file. |  |  |  |  |  |
| Enter Provider Verification Code                                                                 |  |  |  |  |  |
| Validate Provider                                                                                |  |  |  |  |  |

Figure 9: Add Provider Failed Validation

If you have been sent more than one Provider Verification Code, hover over the Providers hyperlink on the gray menu bar and click Add Provider.

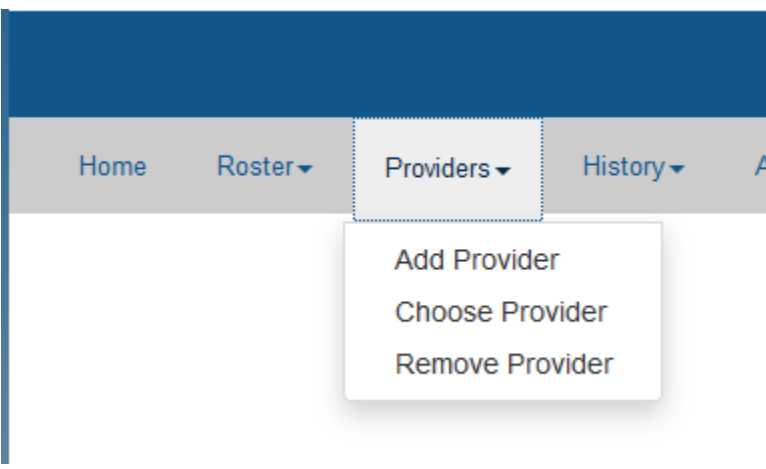

Figure 10: Add Provider from Menu

Click on Add Provider, enter another Provider Verification Code and click on the Validate Provider button.

If you have entered more than one Provider Verification Code, the default Provider is indicated in Red at the top of the Roster Entry Screen. If you need to select another Provider to enter a roster, hover over or click on the Providers link on the gray menu bar and click on Choose Provider to select the Provider you need to roster for. If you no longer need to enter a roster for an assigned Provider, you can click on Remove Provider to remove them from your list of available Providers.

#### **Choose a Provider**

| Provider Selection                                         |  |
|------------------------------------------------------------|--|
| Please select the Provider you wish to submit rosters for. |  |
| Provider                                                   |  |
| ✓                                                          |  |
|                                                            |  |
| Select Provider                                            |  |
|                                                            |  |

Figure 11: Choose Provider Screen

#### **CE Roster Attendee Entry: Upload File**

To upload a CE Roster Attendee file, the file must follow the tab delimited format or a commaseparated values file noted on the CE Roster application's Roster Entry screen.

On the Roster Entry screen, click on the Browse button to select file that you wish to upload. A dialogue box opens showing the files that have been saved on the computer. Select the file and click the Open button. The path and filename will be populated in the box next to the Browse Button. Click the Upload File button to upload the file to the CE Roster Entry System. The screen will populate with the information contained in the file (you may have to scroll down to see all the data). Once uploaded, the data can be Edited or Deleted by using the control icons on the columns to the far right of the entry.

0007 MICHIGAN ASSOCIATION OF INSURANCE AGENTS

#### (MAIA)

**Continuing Education Rostering** 

| Roster by Individual Entry                                                                                                    |                |              |                                 |                                   |                       |                        |  |
|----------------------------------------------------------------------------------------------------|----------------|--------------|---------------------------------|-----------------------------------|-----------------------|------------------------|--|
| Roster by File Upload                                                                                                    |                |              |                                 |                                   |                       |                        |  |
| Roster Attendees by uploading a file. Best for large roster tasks.<br>The Education Roster Entry System can accept and process text files in a tab-delimited format as well as CSV files generated from Microsoft Excel.<br>Each row within the text file must include course attendee data organized in columns in the following format: |                |              |                                 |                                   |                       |                        |  |
|                                                                                                    | Provider<br>ID | Course<br>ID | Completion Date<br>(MM-DD-YYYY) | Attendee License #<br>(System ID) | Attendee Last<br>Name | Attendee First<br>Name |  |
|                                                                                                    |                | Downlo       | oad Sample Text File            | Downloa                           | d Sample CSV File     |                        |  |
|                                                                                                    | Browse         | No file      | selected.                       | Upload File                       |                       |                        |  |

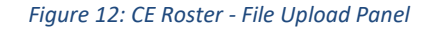

| Data Entr | Data Entry Results |           |             |                |            |           |            |           |                                                                 |      |        |
|-----------|--------------------|-----------|-------------|----------------|------------|-----------|------------|-----------|-----------------------------------------------------------------|------|--------|
| Line #    | Prov ID            | Course ID | Course Name | Course Credits | Comp Date  | System ID | First Name | Last Name | *                                                               | Edit | Delete |
| 1         | 0931               | 58161     |             |                | 02/01/2017 | 0537161   | LHAUREN    | WALKER    | Invalid Provider ID     Course not valid for this Provider 0007 | 1    | ×      |
| 2         | 0931               | 58161     |             |                | 01/09/2017 | 0274701   | JOY        | VANNESTE  | Invalid Provider ID     Course not valid for this Provider 0007 | 1    | ×      |
|           |                    |           |             |                |            |           |            |           |                                                                 |      |        |

Clear

Figure 13: Data Entry Results displayed with Errors

| Data Entry | Data Entry Results |           |                                                           |                |            |           |            |           |   |      |        |
|------------|--------------------|-----------|-----------------------------------------------------------|----------------|------------|-----------|------------|-----------|---|------|--------|
| Line #     | Prov ID            | Course ID | Course Name                                               | Course Credits | Comp Date  | System ID | First Name | Last Name | * | Edit | Delete |
| 1          | 0007               | 54020     | WATERCRAFT & UMBRELLA - 2010                              | 3              | 11/23/2016 | 0590274   | MELANIE    | BURK      |   | 1 🛆  | ×      |
|            |                    |           |                                                           |                |            |           |            |           |   |      |        |
| Summary    |                    |           |                                                           |                |            |           |            |           |   |      |        |
|            |                    | Cours     | se Totals<br>Courses: 1<br>Credit Hours: 3<br>Total Cost: | \$0.00         |            |           |            |           |   |      |        |
|            |                    |           |                                                           | Submit Roste   | Clear      |           |            |           |   |      |        |

Figure 14: Date Entry Results without Errors

A Course Total appears at the bottom of the screen indicating the number of courses, total number of credit hours and the total cost for the uploaded data.

### **CE Roster Attendee Entry: Manual Entry**

0007 MICHIGAN ASSOCIATION OF INSURANCE AGENTS

(MAIA)

Continuing Education Rostering

| rostering only a few attendees. | To search fo<br>http://difs.st  | r attendee information visit<br>ate.mi.us/fis/ind_srch/ins_agnt/                                                                                                    |
|---------------------------------|---------------------------------|----------------------------------------------------------------------------------------------------|
| * Completion Date               |                                 | * Individual System ID                                                                                                    |
| Enter the Date of Cou           | irse Co                         | Enter the Individual's System                                                                                                    |
| * First Name                    |                                 |                                                                                                    |
| Enter the Individual's          | Last Name                       |                                                                                                    |
|                                 |                                 |                                                                                                    |
| Insert                          |                                 |                                                                                                    |
|                                 | rostering only a few attendees. | rostering only a few attendees. To search for<br>http://difs.sta<br>* Completion Date<br>© Enter the Date of Course Co<br>* First Name<br>Enter the Individual's Last Name<br>Insert |

Figure 15: Data Entry - Single Entry

On the Roster Entry screen, click on the Course ID drop down arrow and select the course that you wish to add attendees to. *(Courses will be listed alphabetically for the selected Provider Number.)* Once selected, enter the following information in the Individual Entry section:

- Course ID
- Course Completion Date
- Individual System ID (*license ID assigned by OFIR*) which can be searched using the link identified above the Individual Entry fields
- Attendee's First Name
- Attendee's Last Name

Once entered, click on the Insert button to insert the attendee information into the roster.

| Data Entr | Data Entry Results |           |             |                |            |           |            |           |                                                                 |      |        |
|-----------|--------------------|-----------|-------------|----------------|------------|-----------|------------|-----------|-----------------------------------------------------------------|------|--------|
| Line #    | Prov ID            | Course ID | Course Name | Course Credits | Comp Date  | System ID | First Name | Last Name | •                                                               | Edit | Delete |
| 1         | 0931               | 58161     |             |                | 02/01/2017 | 0537161   | LHAUREN    | WALKER    | Invalid Provider ID     Course not valid for this Provider 0007 | 12 🗘 | ×      |
| 2         | 0931               | 58161     |             |                | 01/09/2017 | 0274701   | YOL        | VANNESTE  | Invalid Provider ID     Course not valid for this Provider 0007 | 1    | ×      |
|           |                    |           |             |                |            |           |            |           |                                                                 |      |        |
|           |                    |           |             |                |            |           |            |           |                                                                 |      |        |
|           |                    |           |             |                |            | Clear     |            |           |                                                                 |      |        |

Figure 16: Data Entry Results displayed with Errors

| Data Entry | Data Entry Results |           |                                                           |                |            |           |            |           |   |      |        |
|------------|--------------------|-----------|-----------------------------------------------------------|----------------|------------|-----------|------------|-----------|---|------|--------|
| Line #     | Prov ID            | Course ID | Course Name                                               | Course Credits | Comp Date  | System ID | First Name | Last Name | * | Edit | Delete |
| 1          | 0007               | 54020     | WATERCRAFT & UMBRELLA - 2010                              | 3              | 11/23/2016 | 0590274   | MELANIE    | BURK      |   | 1    | ×      |
|            |                    |           |                                                           |                |            |           |            |           |   |      |        |
| _          |                    |           |                                                           |                |            |           |            |           |   |      |        |
| Summary    |                    |           |                                                           |                |            |           |            |           |   |      |        |
|            |                    | Cours     | se Totals<br>Courses: 1<br>Credit Hours: 3<br>Total Cost: | \$0.00         |            |           |            |           |   |      |        |
|            |                    |           |                                                           | Submit Rost    | Clear      |           |            |           |   |      |        |

Figure 17: Date Entry Results without Errors

The page will populate with the information that has been entered (you may have to scroll down to see all the data). Once entered, the data can be Edited or Deleted by using the control icons on the columns to the far right of the entry.

A Course Total appears at the bottom of the screen indicating the number of courses, total number of credit hours and the total cost for the entered data.

When all attendee information has been entered, click on the Submit Roster button to submit the information to DIFS. A total summary of the attendees entered will be displayed indicating the number of courses, credits and the total cost.

| Summary                                     |                                   |                                  |                         |                        |           |      |
|---------------------------------------------|-----------------------------------|----------------------------------|-------------------------|------------------------|-----------|------|
|                                             | Course Total                      | ls                               |                         |                        |           |      |
|                                             |                                   | Courses:                         | 1                       |                        |           |      |
|                                             |                                   | Credit Hours:                    | 3                       |                        |           |      |
|                                             |                                   | Total Coat:                      | 5                       | £0.00                  |           |      |
|                                             |                                   | Total Cost.                      |                         | <b>40.00</b>           |           |      |
|                                             |                                   |                                  |                         |                        |           |      |
|                                             |                                   |                                  |                         | Submit Roster          | Clear     |      |
|                                             |                                   | 5' 40 5                          | <u> </u>                |                        |           |      |
|                                             |                                   | Figure 18: Fee                   | Summary                 |                        |           |      |
|                                             |                                   |                                  |                         |                        |           |      |
|                                             |                                   |                                  |                         |                        |           |      |
|                                             |                                   |                                  |                         |                        |           |      |
|                                             |                                   | Review Ba                        | itch                    |                        |           |      |
|                                             |                                   |                                  |                         |                        |           |      |
| The total roster fee is \$0.00. To complete | the roster process, please select | Pay Now at the bottom of this pa | ige. To view or edit th | ne roster, select Edit |           |      |
|                                             |                                   | Course Review I                  | nformation              |                        |           |      |
| Course ID                                   | Cour                              | rse Name                         |                         | Course Credits         | Attendees | Cost |
| 58164 ANNUITIES - WHAT YO                   | U NEED TO KNOW                    |                                  |                         | 4                      | 1         | 4.00 |
| Roster T                                    | otal Information                  |                                  |                         |                        |           |      |
| Courses:                                    | 1                                 |                                  |                         |                        |           |      |
| Credit Hours:                               | 4                                 |                                  |                         |                        |           |      |
| Total Cost:                                 | \$0.00                            |                                  |                         |                        |           |      |
|                                             |                                   |                                  |                         |                        |           |      |
|                                             |                                   | Pay Now Edit                     | Cancel                  |                        |           |      |

Once verified, click on the Pay Now button, which will navigate to the CEPAS Credit Card Processing

Payment Module to provide payment for the course credits.

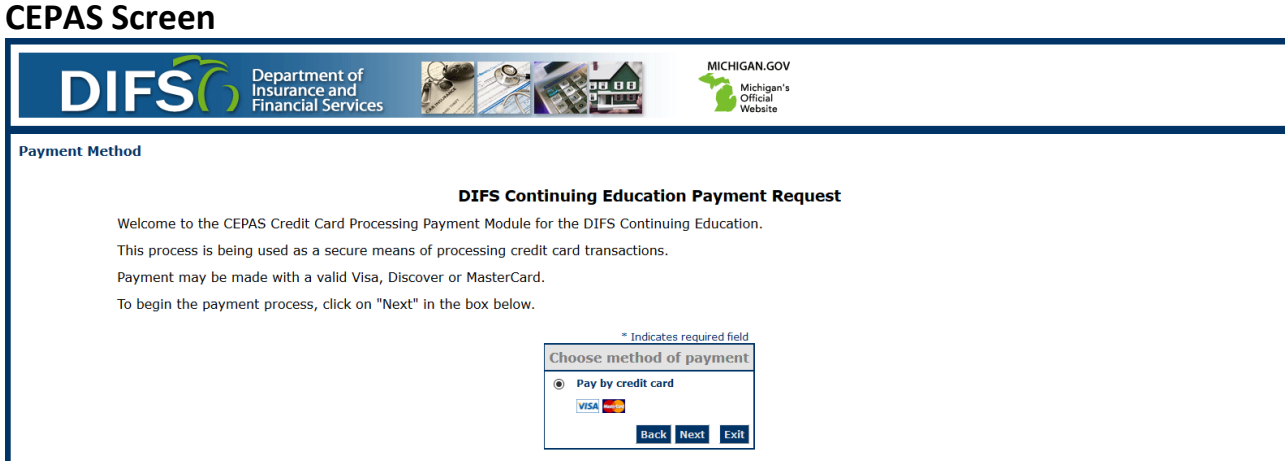

Figure 20: Initiate Payments Screen

Click on the Next button to proceed with payment processing. (Payments may be made with valid Visa,

MasterCard or Discover credit cards only.) The required fields are indicated below.

|                                      | * Indicates required field           |
|--------------------------------------|--------------------------------------|
| Billing Address                      |                                      |
| Use Business Name                    |                                      |
| *First Name:                         |                                      |
| M.I.:                                |                                      |
| *Last Name:                          |                                      |
| *Street Line 1:                      |                                      |
| Street Line 2:                       |                                      |
| *City:                               |                                      |
| *State:                              | Select State $\checkmark$            |
| *Zip:                                |                                      |
| *Country:                            | UNITED STATES                        |
| Phone:                               |                                      |
| *E-Mail:                             |                                      |
|                                      |                                      |
| Payment Details                      |                                      |
| *Payment Amount:                     | USD                                  |
| Payment Method                       |                                      |
| *Name on<br>*Card Nui<br>*Expiration | Card:                                |
| *Card Verification Value(C           | /V2): What's This?<br>Back Next Exit |

Figure 21: Payment Details Screen

| Address                                                                              |                   |
|--------------------------------------------------------------------------------------|-------------------|
| Billing Address:<br>Mopar Crucials<br>3534tgtr<br>hyhy, AK 12345<br>jhmjhm@HGHFG.NET |                   |
| Payment Method                                                                       |                   |
| Credit Card VISA<br>JULIE a WAGONER<br>x1111 05/25                                   |                   |
| Payment Amount                                                                       |                   |
| Amount:                                                                              | 1.00 USD          |
| Total:                                                                               | 1.00 USD          |
|                                                                                      | Back Pay Now Exit |

Figure 22: Payment Confirmation

Enter the following into the Billing Address section:

- First Name
- Last Name
- Street Line 1
- Street Line 2, if applicable
- City
- State
- Zip
- County (United States, defaults)
- Phone Number
- Email Address

Confirm the payment amount in the Payment Details section.

Enter the following information in the Payment Method section:

- Name as it appears on the credit card
- Card Number
- Expiration Date Month
- Expiration Date Year

Upon entry, click on the Next button and confirm the details of the transaction on the Payment Review page.

If satisfied with the information entered and verified, click on the Pay Now button to submit the

payment.

Upon successful payment, the payment results page will display providing you the option to Generate

the Roster Summary Report and or Generate Roster Completion Certificates.

| Batch Results                                                                                                    |                                                                   |  |  |  |  |  |  |
|----------------------------------------------------------------------------------------------------|-------------------------------------------------------------------|--|--|--|--|--|--|
| Your roster(s) have been successfully submitted.                                                                                                    |                                                                   |  |  |  |  |  |  |
| Payment Results                                                                                                    |                                                                   |  |  |  |  |  |  |
| Payment Result:                                                                                                    | Successful                                                        |  |  |  |  |  |  |
| Confirmation Number:                                                                                                    | noPay<br>so oo                                                    |  |  |  |  |  |  |
| Payment Amount.<br>Submission Date:                                                                                                    | 4/27/2017                                                         |  |  |  |  |  |  |
| Card Type:                                                                                                    | NoCard                                                            |  |  |  |  |  |  |
| Your transaction has been approved and a charge of \$0.00 has been<br>refer to this number in all correspondence regarding this transaction.<br>This is your receipt. Please <u>print this page</u> for your records.<br><u>Generate Roster Summary Report</u><br><u>Generate Roster Completion Certificates</u> | applied to your credit card. Your confirmation # is noPay. Please |  |  |  |  |  |  |

Return Home

Figure 23: Confirmation Screen

### **Generate the Roster Summary Report**

On the payment results page, click the Generate Roster Summary Report hyperlink to generate the report.

#### 0931 TRACY'S EDUCATION SERVICES

| I∢ ∢ 1 of 1 ▷ ▷I ↓ | Find   Next 😽 🗧 |
|--------------------|-----------------|
|--------------------|-----------------|

#### **Roster Report**

| Provider # | Course # | Completion<br>Date | License #<br>(System ID) | Attendee<br>Last Name | Attendee<br>First Name | Submit Date |
|------------|----------|--------------------|--------------------------|-----------------------|------------------------|-------------|
| 0931       | 58162    | 4/11/2017          | 0007677                  | WRIGHT                | ADAM                   | 4/27/2017   |

1 of 1

#### Figure 24: Roster Summary

A new window will open displaying the Summary Roster Report. This report can be saved in various formats including Word, PDF or Excel. Select the format by clicking on the down arrow next to the Save icon on the report navigation toolbar. The report will be exported to that format where you can print or save the report.

### **Generate Roster Completion Certificates**

On the payment results page, click the Generate Roster Completion Certificates hyperlink to print the certificates.

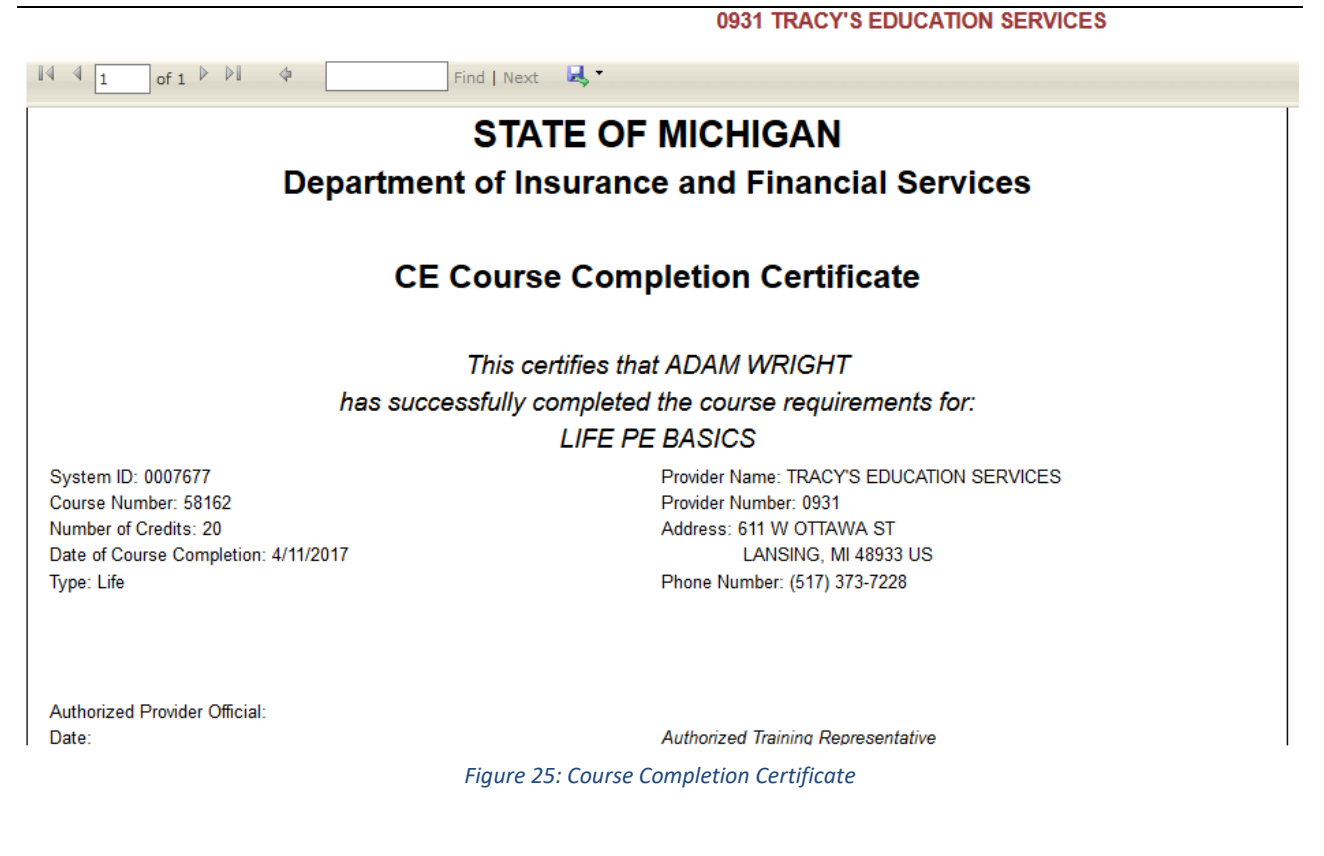

A new window will open displaying the Roster Completion Certificates. These Certificates can be saved in various formats including Word, PDF or Excel. Select the format by clicking on the down arrow next to the Save icon on the report navigation toolbar. The certificates will be exported to that format where you can print or save the certificates.

Please note that some features may not be 100% compatible with all internet browsers.

### **Viewing Provider History**

On any screen in the system users can hover over the History link in the gray menu bar and select

Submission History. This will display all roster submissions uploaded by your active/selected provider.

| History 🗸 | Administra | ator - Account Mainte | enance <del>-</del>      |         |
|-----------|------------|-----------------------|--------------------------|---------|
| Submissic | on History |                       | 0931 TRACY'S EDUCATION S | ERVICES |
|           |            | CE Roster             | PE Roster                | History |
|           |            |                       |                          |         |

Figure 26: Submission History

At the View Submission History page, you can select PE submissions, CE submissions, or both (leave both boxes unchecked for both) to narrow down your choice.

### **View Submission History**

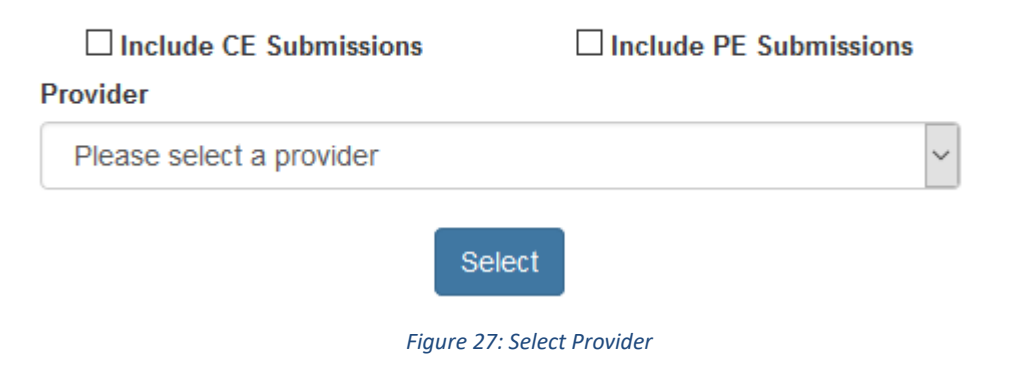

After selecting your submission type and your provider, a list of submissions will be generated on the current page.

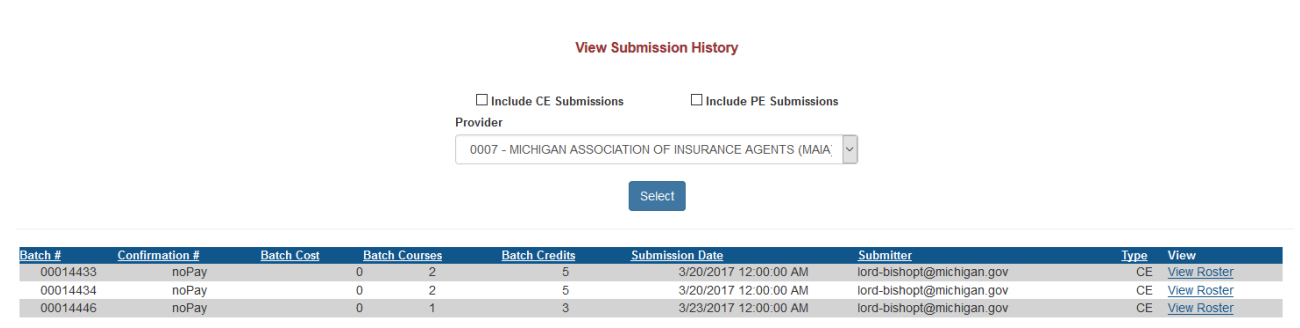

Figure 28: Select CE and PE Submissions for Provider

From here you can select any of the submissions by clicking on the View Roster link on the right-hand

side. This will display batch details pertaining to the selected batch.

| view submission History |                |                   |              |           |                                                                                                    |                           |                         |                           |                   |           |       |             |
|-------------------------|----------------|-------------------|--------------|-----------|----------------------------------------------------------------------------------------------------|---------------------------|-------------------------|---------------------------|-------------------|-----------|-------|-------------|
|                         |                |                   |              | Pro       | Include CE Submissions     Include PE Submissions       Provider     0007 - MICHIGAN ASSOCIATION OF INSURANCE AGENTS (MAIA: |                           |                         |                           |                   |           |       |             |
| Batch #                 | Confirmation # | Batch Cost        | Batch Cou    | urses     | Batch Credits                                                                                                    | Select<br>Submission Date |                         | Submitter                 |                   | т         | туре  | View        |
| 00014433                | noPay          |                   | 0            | 2         | 5                                                                                                    | 3/20/201                  | 7 12:00:00 AM           | lord-bishopt@mic          | higan.gov         |           | CE    | View Roster |
| 00014434                | noPay          |                   | 0            | 2         | 5                                                                                                    | 3/20/201                  | 7 12:00:00 AM           | lord-bishopt@michigan.gov |                   |           | CE    | View Roster |
| 00014446                | noPay          |                   | 0            | 1         | 3                                                                                                    | 3/23/201                  | 7 12:00:00 AM           | lord-bishopt@mic          | higan.gov         |           | CE    | View Roster |
|                         |                |                   |              |           | <u>Generate R</u><br><u>Generate Complet</u>                                                                                | oster Summary F           | Report<br>or the Roster |                           |                   |           |       |             |
| Provider ID             | Course ID Cou  | urse Name         |              |           | <u>C</u>                                                                                                    | ourse Credits             | Completion Date         | System ID                 | <u>First Name</u> | Last Name | Print | Certificate |
| 0007                    | 54015 MIC      | CHIGAN HOMEOWNE   | RS INSURANC  | CE - 2010 |                                                                                                    | 3                         | 3/6/2017                | 0155281                   | ALFRED            | TODD      |       | Go          |
| 0007                    | 54647 HO       | IW TO GET YOUR SU | JBMISSION TO | D THE TOP | 2                                                                                                    | 2                         | 2/22/2017               | 0188499                   | SALEEM            | SHAH      |       | Go          |

Figure 29: List with batch details list underneath

From here the user can select links to generate Roster Summary Report, Completion Certificates or individual Completion Certificates.

This Submission History section will display all history for the selected provider regardless of the user that uploaded the roster information.

When finished printing the report or the certificates, click on the Return Home button to start CE Roster entry again or click the Logout hyperlink to end your session.